## Crear Cuenta en Easychair

- 1. Ingresar al siguiente enlace: https://easychair.org/
- 2. Hacer clic en Log in

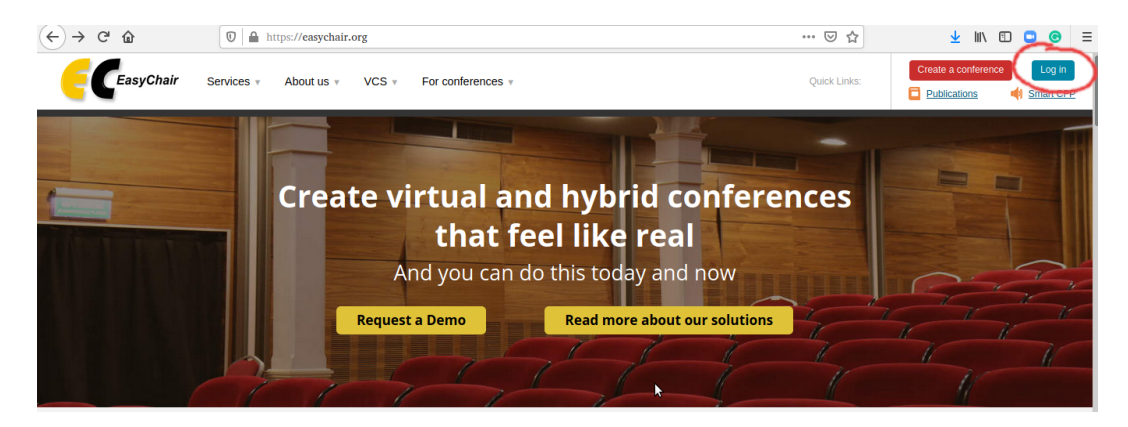

3. Seleccionar Create an account

| User name:<br>Password: |                                                            |
|-------------------------|------------------------------------------------------------|
| -                       | Log in                                                     |
|                         | ot your password?<br>oblems to log in?<br>reate an account |

Continue

4. Validar Captcha donde dice **No soy un robot** y hacer clic en Continue

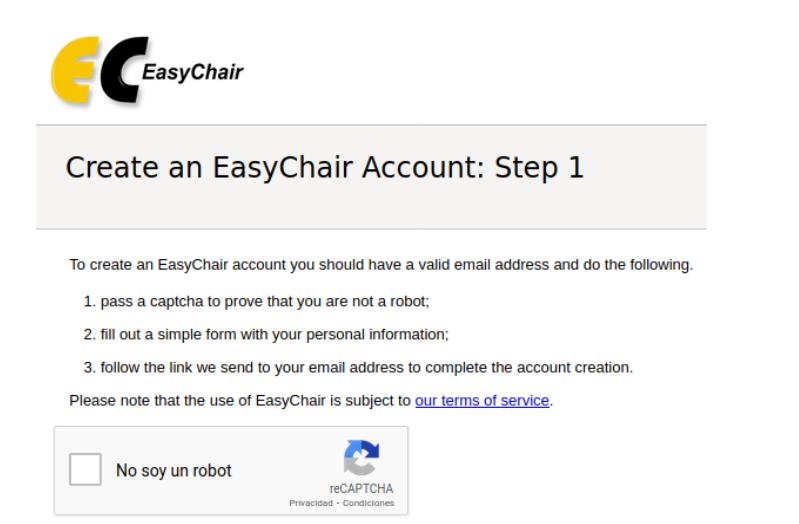

4. Completar Datos Solicitados y hacer clic en Continue. Se le solicita ocupar el correo electrónico principal que utiliza, puesto que este correo será el que se utilizará para el proceso de revisión del trabajo.

| Create an EasyChair Account: Step 2                                                                                                    |
|----------------------------------------------------------------------------------------------------|
| Please fill out the following form. The required fields are marked by *.                                                                     |
| Note that <b>the most common reason for failing to create an account is an incorrect email address</b> so please ty email address correctly. |

| First name†: *          |          |    |
|-------------------------|----------|----|
| Last name: *            |          |    |
| Email: *                |          |    |
| Retype email address: * |          |    |
|                         | Continue | \$ |
|                         |          |    |
|                         |          |    |

5. Una vez haya terminado con el paso 4, se mostrará el siguiente mensaje, que indica que usted recibirá un correo con las instrucciones para la creación de la cuenta en Easychair.

| Account Application Received                                                                                                    |                                                                                                    |
|----------------------------------------------------------------------------------------------------|----------------------------------------------------------------------------------------------------|
| We received your application. A mail with further instructions has been sent to the email address (                                                                                                    |                                                                                                    |
| If You Do not Receive the Instructions                                                                                                    |                                                                                                    |
| If you do not receive our email with instruction on how to create an account, please read the following information.                                                                                                    |                                                                                                    |
| Our mail server normally sends all mail within a few seconds. The following is an incomplete list of possible reasons for the                                                                                                    | ne problem.                                                                                                    |
| Incorrectly typed email address<br>This is still the most likely cause of delays.<br>Slow mail processing<br>Some mail servers process mail for a long time. For example, you mail server may spend a lot of time checking inco<br>"Reply-me" mail protection.<br>Some mailers, when receiving an email from an unknown sender, ask the sender to send a mail with specific conten<br>program, so if your email address uses such a protection, you will never receive our mail. If you have such a protect<br>Mailbox problems and quotas<br>Some emails sent by EasyChair bounce back because the recipient mailbox is over quota. | ming mail for spam.<br>t to ensure that it has been sent by a human. Account-related emails in EasyChair are sent by a comput<br>on and it is configurable, configure it to accept email from the domain easychair.org. |
| Anti-spam filters<br>It is possible that your spam filters will classify our email as spam. Please check your spam mail boxes.<br>General connection problems<br>There might be general connection problems, for example your mail server may be unreachable for a long time.                                                                                                    | 6                                                                                                    |

Unfortunately, we have no resources to cope with all possible kinds of mail server (mis)behavior. If you believe you have a problem related to your mail server and want to solve it quickly, either contact your system administrators or try to get and use an email address from one of major mail hosts, such as a Google Mail, Yahoo Mail, or Hotmail. You will be able to change your email address in EasyChair or have multiple email addresses associated with your account later.

You can repeat your application at any time. Another email will be sent to you.

6. Ingrese a su cuenta de correo electrónico que utilizó para registrarse a la plataforma, usted recibirá el siguiente correo con el siguiente mensaje.

| D Pi | rincipal                                                            | 🏔 Socia           | 1 - <u>-</u> - (                       | •          | Promociones      |                                          |
|------|---------------------------------------------------------------------|-------------------|----------------------------------------|------------|------------------|------------------------------------------|
|      | » EasyChair                                                         | Easy              | Chair ac <mark>count</mark> confirmati | on - Dea   | ar Charaire Isaa | , We received a request to create an Eas |
|      | EasyChair accoui                                                    | nt confirr        | mation ⋗ 📧                             | os ×       |                  |                                          |
|      | <b>EasyChair</b> <noreply@easycha<br>para mí ▼</noreply@easycha<br> | air.org>          |                                        |            |                  |                                          |
|      | ŻĄ inglés ▾ > espa                                                  | ñol 👻 Traduo      | cir mensaje                            |            |                  |                                          |
|      | Dear (                                                              |                   |                                        |            |                  |                                          |
|      | We received a request to crea                                       | ate an EasyCh     | air account for you. To                |            |                  |                                          |
|      | create an EasyChair account                                         | , please click o  | n this link:                           |            |                  |                                          |
|      | https://easychair.org/accoun                                        | t/create?code=    | -JELExsQkMXuCDY5QZH                    | <u>HtY</u> |                  |                                          |
|      | Please note that this link is or                                    | nly valid for one | e week. After one week                 |            |                  |                                          |
|      | you will have to apply for an a                                     | account again.    |                                        |            |                  |                                          |
|      | Please be aware that this is a                                      | un unmonitored    | email alias.                           |            |                  |                                          |
|      | so please do not reply to this                                      | email.            | ,                                      |            |                  |                                          |
|      | To contact EasyChair use the                                        | EasyChair cor     | ntact Web page                         |            |                  |                                          |

https://easychair.org/contact

7. Haga clic en el enlace enviado por easychair a su correo electrónico y se mostrará el siguiente formulario, donde debe ser completado con sus datos. Además de indicar un nombre de usuario y contraseña.

## Create an EasyChair Account: Last Step

Helio Claudio Valencia! To complete the creation of your account please fill out the following form. You should create the account within 30 minutes, otherwise you will have to fill out this form from scratch.

| I agree to EasyChair Terms of Service                                                                                                    |                                                     |
|----------------------------------------------------------------------------------------------------|-----------------------------------------------------|
| Enter your personal data.                                                                                                    |                                                     |
| First name <sup>†</sup> : *                                                                                                    |                                                     |
| Last name: *                                                                                                    |                                                     |
| Organization: * Universidad de Santiago de Chile                                                                                           | N                                                   |
| Country/region: * Chile •                                                                                                    |                                                     |
| program. It is optional. Please do not use the Web page of your organization here: if you fill t                                           | this out, it should only be your personal Web page. |
| /our personal Web page                                                                                                    |                                                     |
| Your personal Web page                                                                                                    |                                                     |
| Your personal Web page                                                                                                    |                                                     |
| /our personal Web page er your account information. Note that user names are case-insensitive User name: * Password: *                     |                                                     |
| /our personal Web page er your account information. Note that user names are case-insensitive User name: * Password: * ype the password: * |                                                     |

8. Una vez completado el formulario y haber hecho clic en <mark>Create my account</mark> le mostrará el siguiente mensaje que indica que se creo la cuenta correctamente. Posteriormente debe ingresar con el nombre de usuario y contraseña.

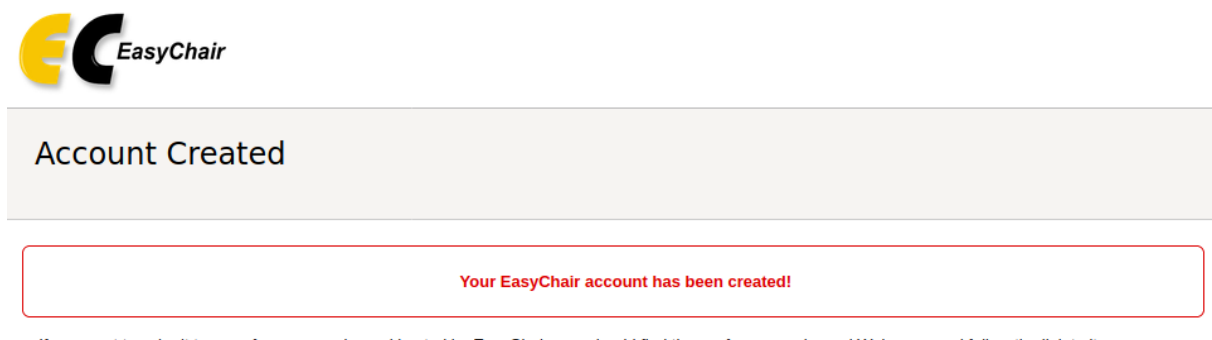

If you want to submit to a conference or a journal hosted by EasyChair, you should find the conference or journal Web page and follow the link to its EasyChair submission page.

For anything else, including publishing a preprint, click here to log in to EasyChair.